1. [レイアウト]タブの[ページ設定]グループの右下のアイコンをクリックします

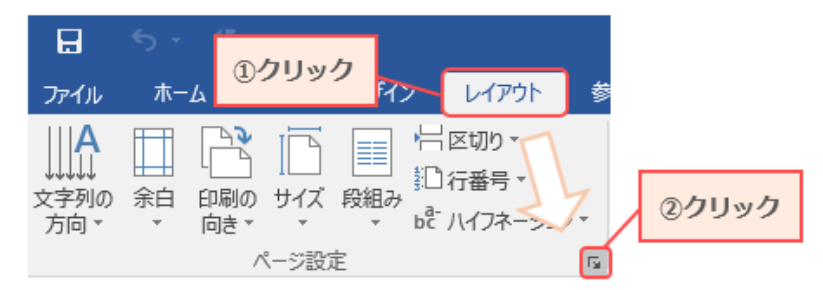

#### 2. 文字数と行数の設定を行います

[文字数と行数]タブ→[文字数と行数を指定する]の順にクリックし、 [文字数] [行数]に設定したい値を入力します。

 入力できたら [OK]をクリックします

|      | ページ設定 ①クリック ? ×                                                           |
|------|---------------------------------------------------------------------------|
|      | 文字数と行数 余白 用紙 その他                                                          |
|      | 文字方向                                                                      |
|      | 方向: ④ 横書と                                                                 |
|      | ○ 縦書き(⊻) ②クリック                                                            |
|      | 段数( <u>C</u> ): 1 文                                                       |
|      | 文字数と行数の指定                                                                 |
|      | ○ 標準の文字数を使う(№)                                                            |
|      | <ul> <li>○ 行数だけを指定する(<u>Ω</u>)</li> <li>○ 原稿用紙の設定にする(<u>X</u>)</li> </ul> |
|      |                                                                           |
| ③入力  | 文字数(E): 40 ➡ (1-44) 字送り(I): 10.65 p ➡                                     |
| 0,0, | □ 標準の子达りを使用9 る(A)                                                         |
|      | $(T_{3})$                                                                 |
| ወኔታ  | 11±3(K); 30 ▼ (1-45) 11±9( <u>1</u> ); 16 pt ▼                            |
| 9773 |                                                                           |
|      |                                                                           |
|      |                                                                           |
|      |                                                                           |
|      | <u> </u>                                                                  |
|      |                                                                           |
|      | 設定対象(Y): 又書全体 ∨ クリッド線、 フォントの設定(E)                                         |
|      | 既定に設定( <u>D</u> ) OK キャンセル                                                |

#### 4. 1行あたりの文字数、1ページあたりの行数を確認します

#### ◆1行当たりの文字数の確認

#### 1 行を選択します

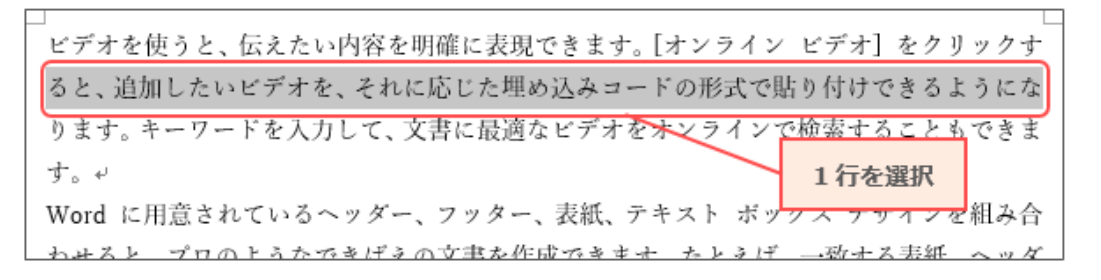

② [校閲]タブをクリックし、[文字カウント]をクリックします

|       | <b>②クリック</b> | ;<br>1 ≓#∧. | ሀ.ፈኳቀኑ | 关于资料   | 美いいでの          | が明        | ≢≂     |       |
|-------|--------------|-------------|--------|--------|----------------|-----------|--------|-------|
| 75170 | /h LA 349,   | × 5942      | 01701  | 875.RM | 741 1120       | 1,2,1,9,1 | 12/1   |       |
| ABC   | ABC 123      |             | A CO   |        | 97<br>快事への単語登録 |           | $\sim$ | ①クリック |
| スペルチェ | ック 類義語 文字    | スマート 剤      | 駅 言語   |        |                | 新しい       | 削除     | 前     |
| と又早校」 | 止 辞典 (カワン)   | )検索         | * *    |        |                | 1425      | Ŧ      |       |
|       | 文章校正         | インサイト       |        | 言語     |                |           | -      | 1×    |

③ [文字数(スペースを含める)]を確認します

| 文字カウント             | ?    | $\times$        |
|--------------------|------|-----------------|
| 統計:                |      |                 |
| ページ数               |      | 1               |
| 単語数                |      | 41              |
| 文字数 (スペースを含めない)    |      | 41              |
| 文字数 (スペースを含める)     |      | 41              |
| 段落数                |      | 0               |
| 行数                 |      | 2               |
| 半角英数の単語数           |      | 0               |
| 全角文字 + 半角カタカナの数    |      | 41              |
| 🗹 テキスト ボックス、脚注、文末服 | 却注を含 | ŝめる( <u>F</u> ) |
|                    | 閉    | じる              |

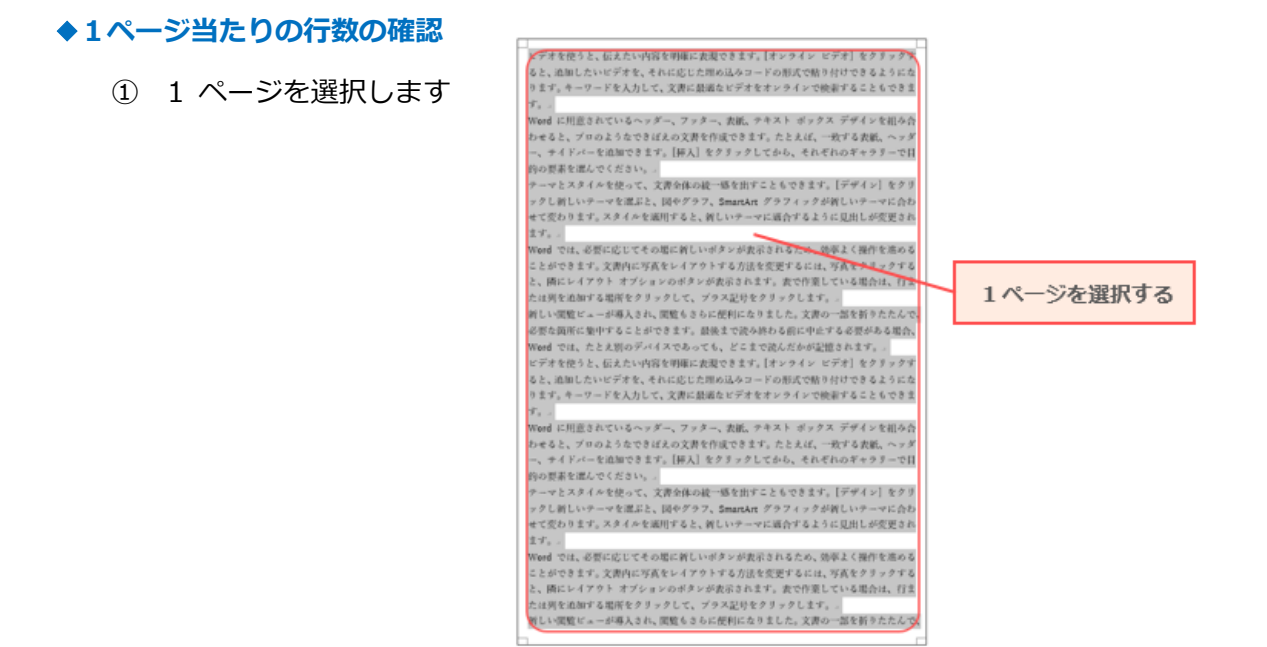

② [校閲]タブをクリックし、[文字カウント]をクリックします

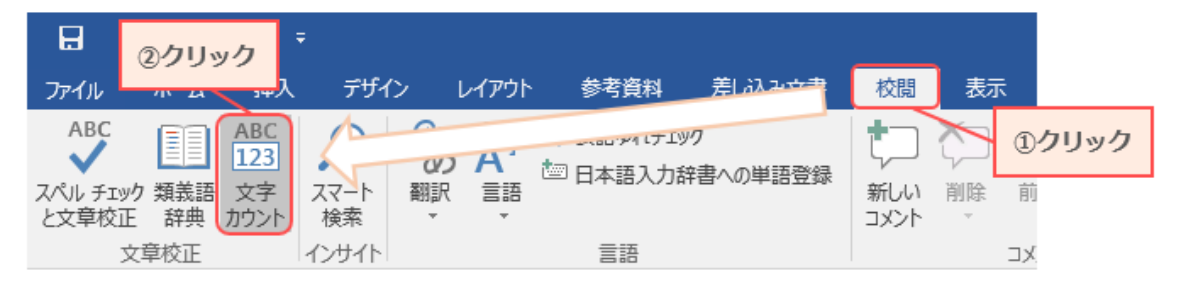

#### (行数)を確認します

| 文字カウント             | ?    | $\times$        |
|--------------------|------|-----------------|
| 統計:                |      |                 |
| ページ数               |      | 1               |
| 単語数                | 1    | ,222            |
| 文字数 (スペースを含めない)    | 1    | ,251            |
| 文字数 (スペースを含める)     | 1    | ,272            |
| 段落数                |      | 9               |
| 行数                 |      | 36              |
| 半角英数の単語数           |      | 19              |
| 全角文字 + 半角カタカナの数    | 1,   | ,203            |
| ☑ テキスト ポックス、脚注、文末服 | 却注を含 | ŝめる( <u>F</u> ) |
|                    | 閉    | じる              |

### ※ 文字数についての注意 ※

注意1:半角の文字が含まれている場合は、半角2文字で全角1文字分です。 注意2:句読点や記号が含まれていると、指定した数にならない場合があります。

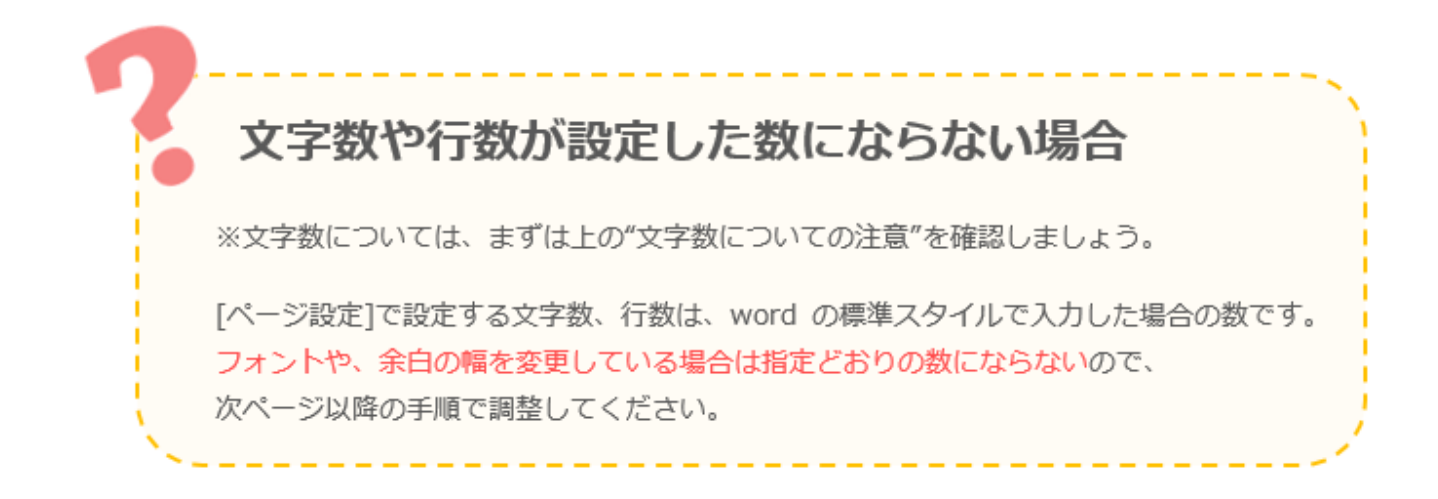

## 1行あたりの文字数の調整

1. キーボードの[Ctrl]キーと[A]キーを同時に押して、 文章全体を選択します

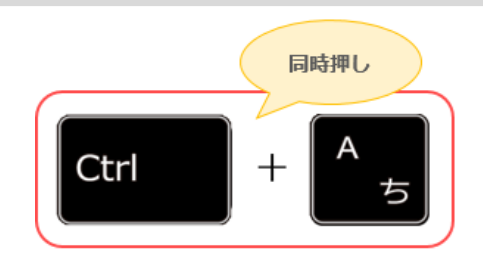

2. 文章を選択した状態のまま、[ホーム]タブの[フォント]グループの右下のアイコンをクリックします

| <b>①クリック</b> | <b>5</b> ∙ ∂ | ÷      |           |                  |         |          |              |
|--------------|--------------|--------|-----------|------------------|---------|----------|--------------|
| ファイル         | ホーム          | #1     | デザイン      | レイアウト            | 参考資料    | 差し込み文書   | ÷            |
|              |              |        | አስታዋ/ታም - | 10.5             | ō • A a | Aa 🗸 🔌 🚡 | <b>②クリック</b> |
| 貼り付け         | 💉 書式のコピ      | ー/貼り付け | ΒI        | <u>U</u> ∗ab∈ X; | X       | ·· A - A | Ŧ            |
|              | クリップボード      | 5      | ā         |                  | フォント    | $\sim$   | E I          |

- [詳細設定]タブをクリックし、文字間隔を指定します
   指定できたら、
   [OK]をクリックします。
- 1行あたりの文字数を確認します
   確認方法は、「1ページあたりの文字数と行数を設定する」の
   4.を参照してください。

| フォント                    | ①クリック                                 |                            |         | ? ×             |
|-------------------------|---------------------------------------|----------------------------|---------|-----------------|
| フォント 詳細設定               |                                       | -<br>                      |         |                 |
| 文字幅と間隔                  |                                       |                            | 2設定     |                 |
| 倍率( <u>C</u> ): 10      | 0%                                    | $\sim$                     |         |                 |
| 文字間隔( <u>S</u> ): 広     | $\langle \rangle$                     | ✓ 間隔( <u>B</u> ): 0.2 pt   | l 🗦     |                 |
| 位置( <u>P</u> ):  標      |                                       | 間隔(⊻):                     | ÷       |                 |
| ☑ カー間隔を広<br>詰めた<br>なってい | 「げたいときは[広く<br>こいときは[狭く]、<br>いることを確認しま | ト以上の文字(O<br>に)、<br>と<br>ます |         |                 |
| 合字(上):                  |                                       | ~                          |         |                 |
| 数字の間隔( <u>M</u> ):      | 既定                                    | ~                          |         |                 |
| 数字の書式( <u>F</u> ):      | 既定                                    | ~                          |         |                 |
| スタイル セット( <u>エ</u> ):   | 既定                                    | ~                          |         |                 |
| □コンテキスト代替               | を使用する( <u>A</u> )                     |                            |         |                 |
| プレビュー                   |                                       |                            |         |                 |
| ビデオを使うと                 | :、伝えたい内容を                             | 明確に表現できます。                 | オンライ    | ン ビデオ]          |
| これは日本語用の本<br>ます。        | 文のテーマ フォントです。                         | 現在の文書のテーマによって              | も用されるファ | シトが決まり<br>③クリック |
| 既定に設定( <u>D</u> )       | 文字の効果( <u>E</u> )                     | [                          | ок      | キャンセル           |

5. 希望の文字数にならなかった場合は、1.~4.を繰り返して調整します

# 1ページあたりの行数の調整

1. キーボードの[Ctrl]キーと[A]キーを同時に押して、 文章全体を選択します

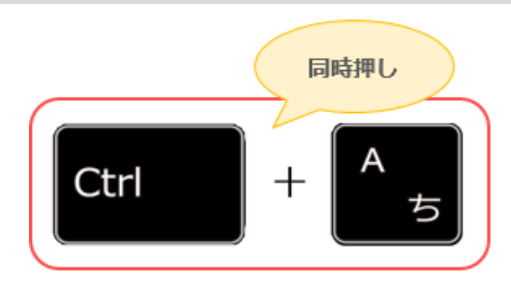

ைபாக

?

 $\times$ 

2. 文章を選択した状態のまま、[ホーム]タブの[段落]グループの右下のアイコンをクリックします

| H    | 5- 0    | <b>①クリック</b> ↔ | u                |                      |             |      |                                                       |                       |                |
|------|---------|----------------|------------------|----------------------|-------------|------|-------------------------------------------------------|-----------------------|----------------|
| ファイル | ホーム 挿2  | デザイン           | レイアウト            | 参考資料                 | 差し込み文書      | 校閲   | 表示                                                    | ♀ 実行したい               | 作業を入力してくだ      |
|      | よ切り取り   | 为于中日早日         | V. C.            | A* A                 | Aa 🗸<br>🏄 🗛 | := - | $\frac{1}{2}$ $+$ $\frac{1}{3}$ $+$ $\frac{1}{1}$ $+$ | <u>€</u> ≣ • <u>5</u> |                |
| 貼り付け | ■目コピー   | D付け B I        | <u>U</u> - abe x | 2 x <sup>2</sup> A - | aly - A     |      | [                                                     | ≹  ‡≡ -   ∠           | <b>②クリック</b> ↩ |
|      | クリップボード | Fail 1         |                  | フォント                 | E.          | ā    |                                                       | 段洛                    |                |

#### 3. 行間隔の設定を行います

[インデントと行間隔]タブをクリックし、[1ページの行数を指定時に文字をグリッド線に合わせる]の チェックボックスをオフにします。

段落

[間隔]に、行間隔の数値を入力します。 入力できたら、[OK]をクリックします。

|    | 入力できたら、[OK]をクリック                                             | 12                                           | デン              | トと行間隔 改べ |                                                                                                    | 行体我                                                                                                    |                                           |                                                                                                    |                                                                     |    |
|----|--------------------------------------------------------------|----------------------------------------------|-----------------|----------|----------------------------------------------------------------------------------------------------|----------------------------------------------------------------------------------------------------|-------------------------------------------|----------------------------------------------------------------------------------------------------|---------------------------------------------------------------------|----|
| 4. | <b>1 ページあたりの行数を確認し</b><br>確認方法は「1ページあたりの<br>行数を設定する」の 4.を参照し | , <b>ます</b><br>)文字数と<br>Jてください。<br>2チェックボックス | 全部でアクシークをもしていた。 |          | <u>(G</u> ):<br>ライン レベル( <u>Q</u> ): [<br>ト<br>.:<br>[]<br>):<br>[]<br>記ページのインデ.<br>行の文字数を指定                                                                                                    | 両端揃<br>本文<br>0字<br>0字<br>ント幅を<br>時に右の                                                                                                    | え v<br>v<br>で<br>設定する(M)<br>ンインデント幅       | <ul> <li>□ 既定で折りたたみ(E)</li> <li>最初の行(S):</li> <li>(なし) </li> <li>を自動調整する(D)</li> </ul>                                                                                                    | ₩ <u>₩</u> (Y):                                                     | 入力 |
|    |                                                              | をオフにする                                       | 髟               |          | 前( <u>B</u> ):                                                                                                    | 0 行                                                                                                    | ▲<br>▼                                    | 行間( <u>N</u> ):                                                                                                    | 間隔( <u>A</u> ):                                                     |    |
| 5. | . 希望の行数にならなかった場合は、<br>1.~4.を繰り返して調整します                       |                                              |                 |          | (E):<br>にスタイルの場合は、<br>ページの行数を指定<br>前の段馬前の段馬前の<br>の皮馬前の段馬前の<br>皮馬前の段馬前の<br>皮馬前の段馬前の<br>皮馬前の段馬前の<br>皮馬前の<br>皮馬前の<br>皮馬前の<br>皮馬前の<br>皮馬前の<br>皮馬前の<br>の<br>たまた<br>、<br>本の<br>たまた、<br>なの<br>たまた、<br>なの<br>たるた、<br>なの<br>たまた、<br>なの<br>たまた、<br>なの<br>たまた、<br>なの<br>たまた、<br>なの<br>たまた、<br>なの<br>たまた、<br>なの<br>たて、<br>なの<br>たて、<br>たた、<br>たて、<br>なの<br>たて、<br>たて、<br>なの<br>たて、<br>たて、<br>たて、<br>たて、<br>たて、<br>たて、<br>たて、<br>たて、 | 0 行<br>段落間に<br>定時に文:<br>皮医前の皮<br>防ちな明常な明常な明<br>なの皮<br>医なの皮<br>医、<br>なの皮<br>医、<br>なの皮<br>医、<br>なの皮<br>医、<br>なの皮<br>医、<br>のの<br>た<br>の<br>た<br>た<br>た<br>た<br>た<br>た<br>た<br>た<br>た<br>た<br>た<br>た<br>た | 文の投席 次の投席 次の投席 次の投席 次の投席 次の投席 次の投席 次の投席 次 | 固定値<br>加しない( <u>C</u> )<br>線に合わせる( <u>W</u> )<br>の段馬前の段馬前の段馬前の<br>段馬前の段馬前の段馬前の<br>の形式で詰め付けできるようにな<br>クインで検索することもできます。<br>の段馬次の段高次の<br>の<br>後<br>の<br>伊 <b>ノリック</b><br>の<br>役<br>周<br>(<br>)<br>の<br>の<br>の<br>の<br>の<br>の<br>の<br>の<br>の<br>の<br>の<br>の<br>の<br>の<br>の<br>の<br>の<br>の | 14 pt ・<br>()<br>()<br>()<br>()<br>()<br>()<br>()<br>()<br>()<br>() |    |